## 画面の整理 (iPhone アイフォン)

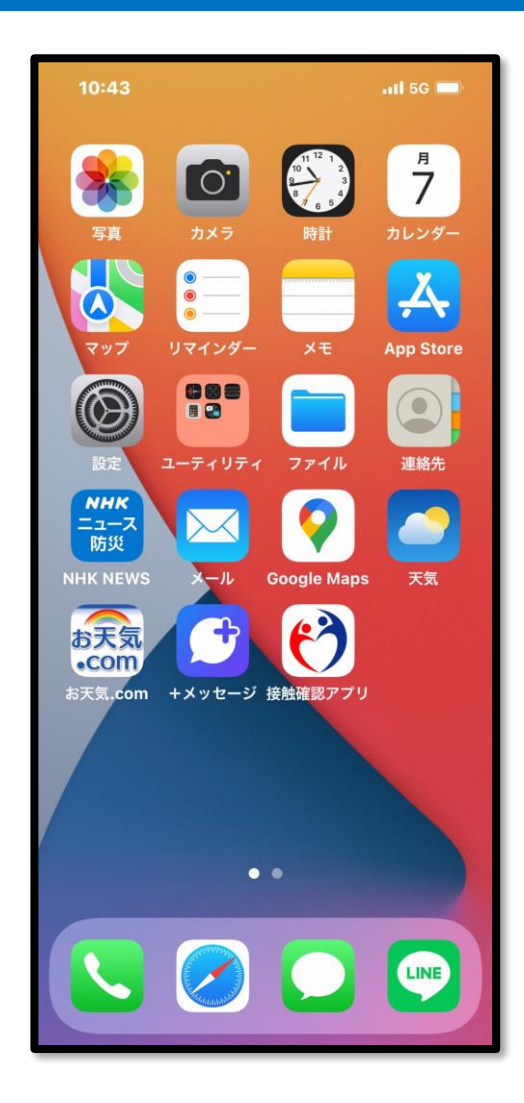

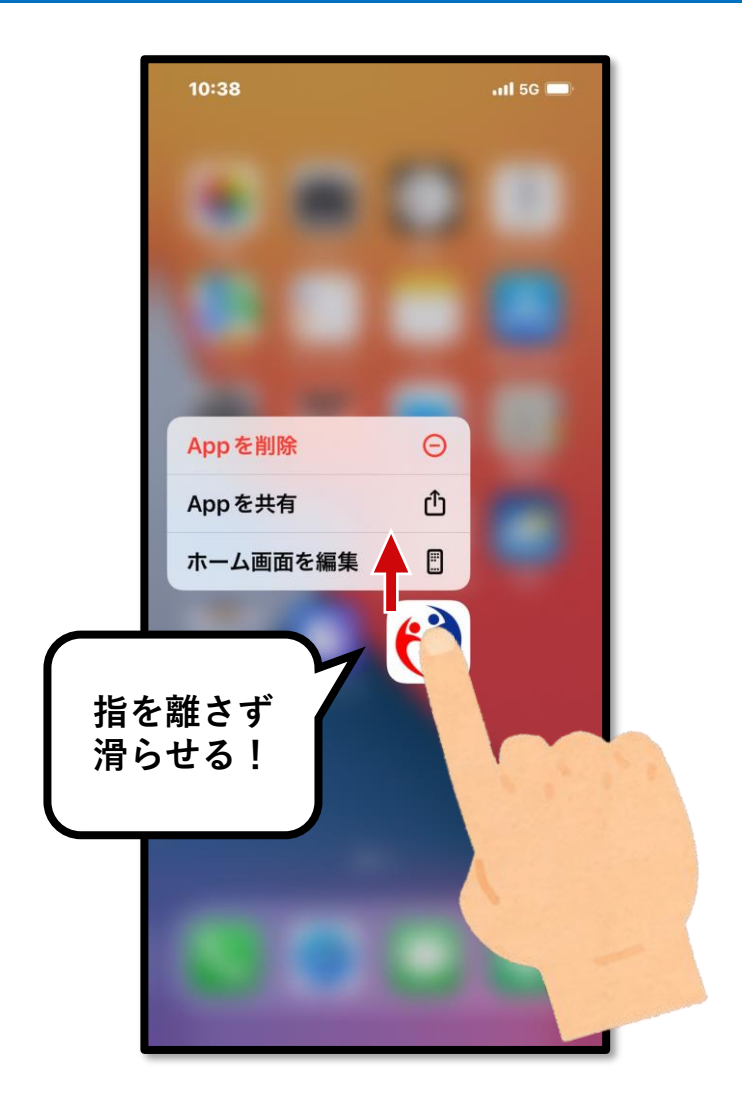

不要なアプリ消して 画面をすっきりさせます。

移動させたいアプリを 長押しします。 項目が3つ出てくるので、 指を離さず、そのまま、 「ホーム画面を編集」まで 指を滑らせ、その上で 指を離します。

## 画面の整理 (iPhone アイフォン)

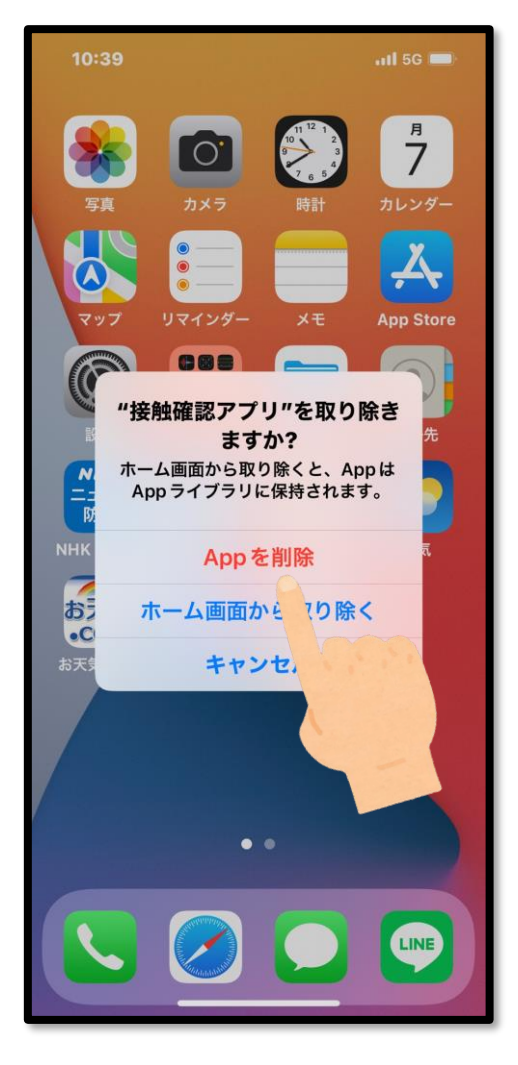

「Appを削除」はスマホの 中から完全に消え、

「ホーム画面から取り除 く」は画面上からは消え ますが、スマホの中には 残ります。

今回は完全に削除するの で、「Appを削除」を選び ます。

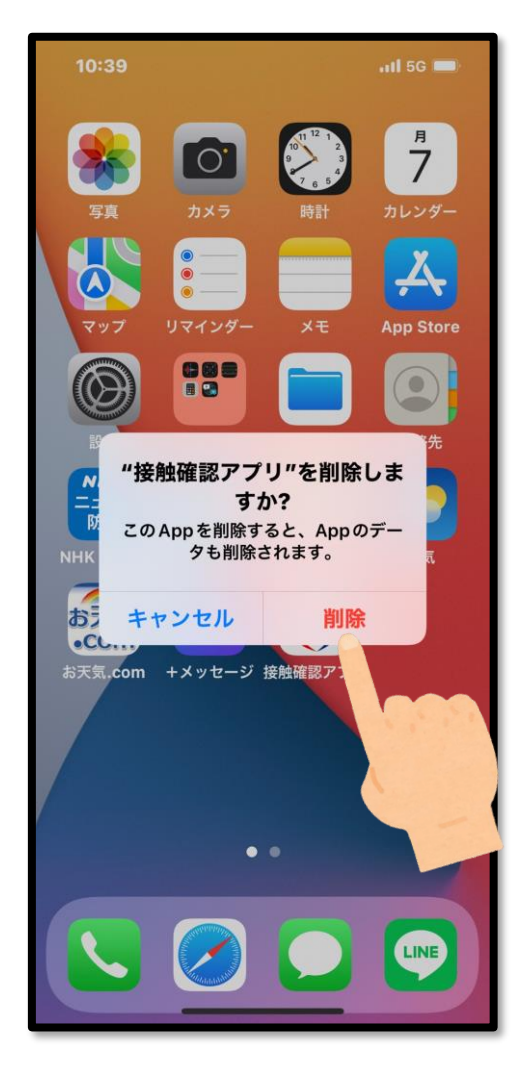

もう一度、アプリを削除 しますか?とメッセージ が表示されるので、「削 除」を選びます。

これでアプリがスマホか ら完全に削除されました。